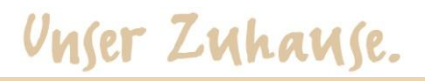

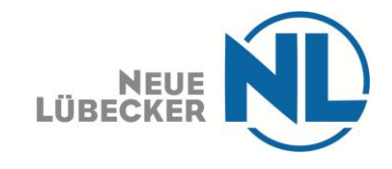

#### Kurzanleitung – PDF ausfüllen mit Firefox-

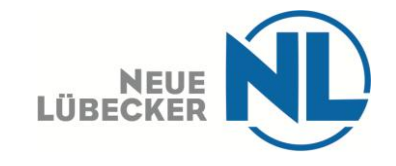

#### Unser Zuhause.

# Step 1:

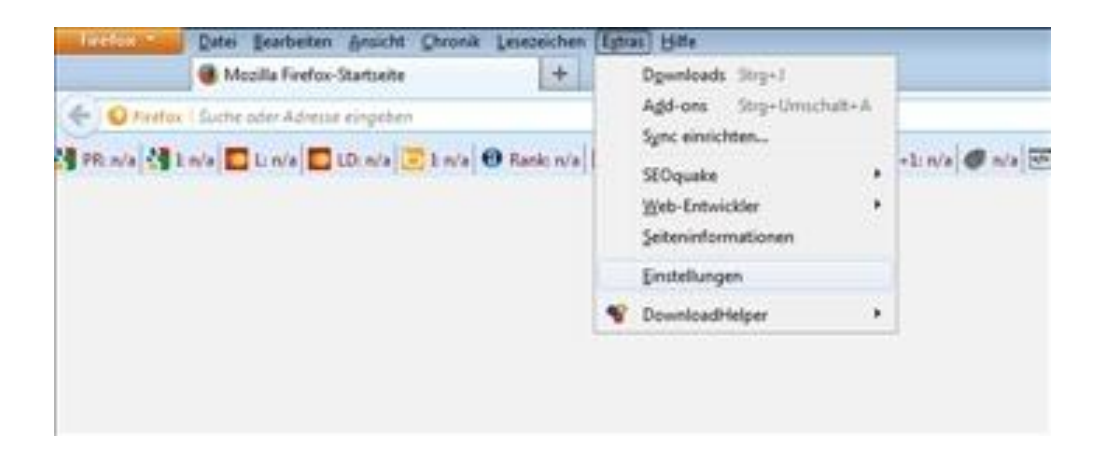

-Gehen Sie auf den "Reiter" Extras

-Dann klicken Sie auf Einstellungen und gelangen zu Step 2 (nächste Folie).

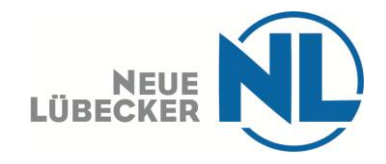

### Unser Zuhause.

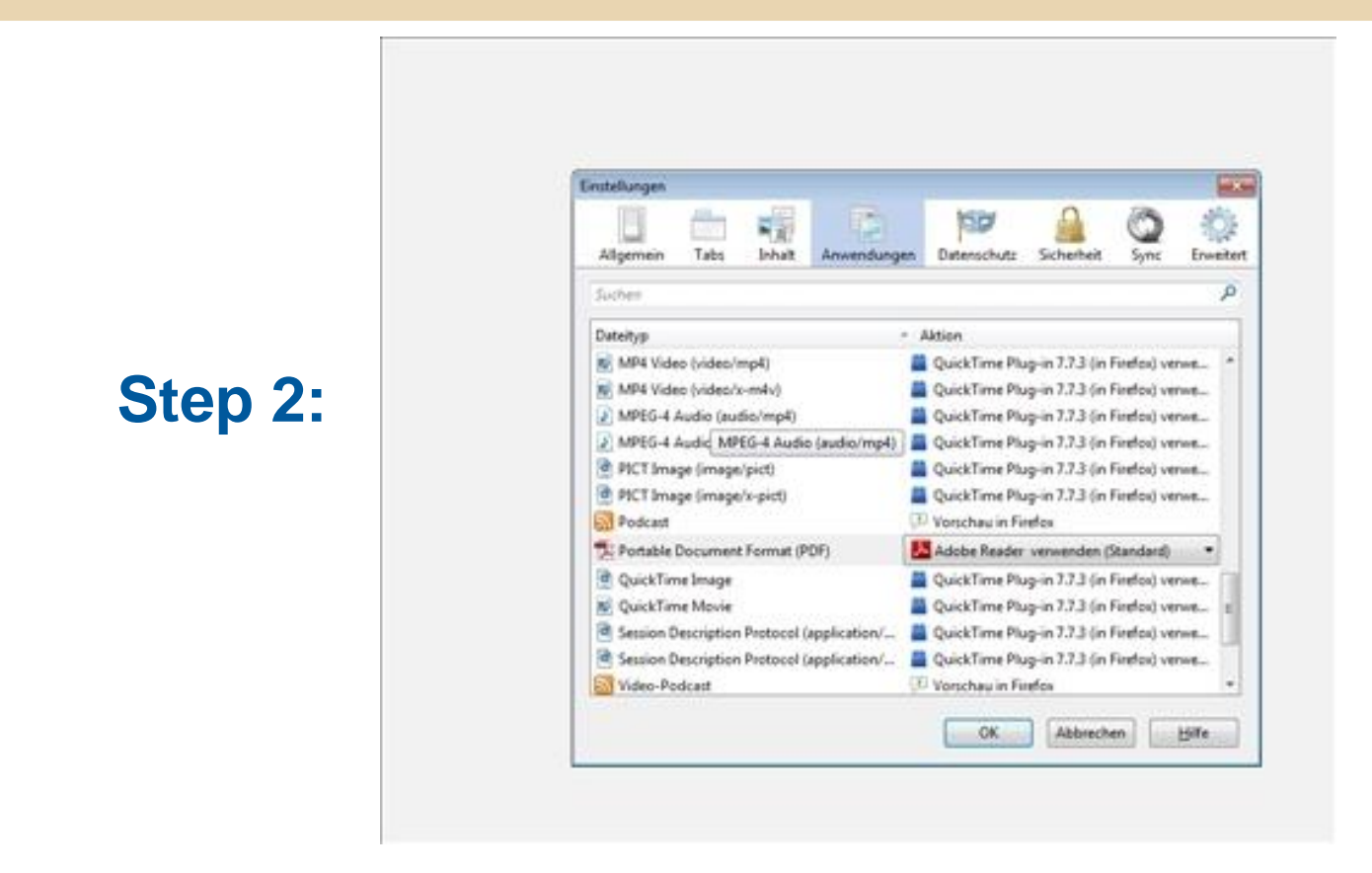

-Es öffnet sich ein Kasten

-Klicken Sie dort in der oberen Reihe auf "Anwendungen"

-Blättern Sie dann runter, bis: "Portable Document Format (PDF)" in der linken Spalte erscheint.

-Nun wechseln Sie zu Step 3 (nächste Folie)

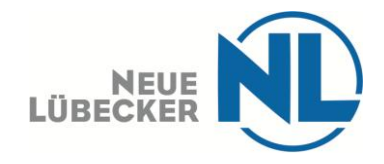

# Unser Zuhause.

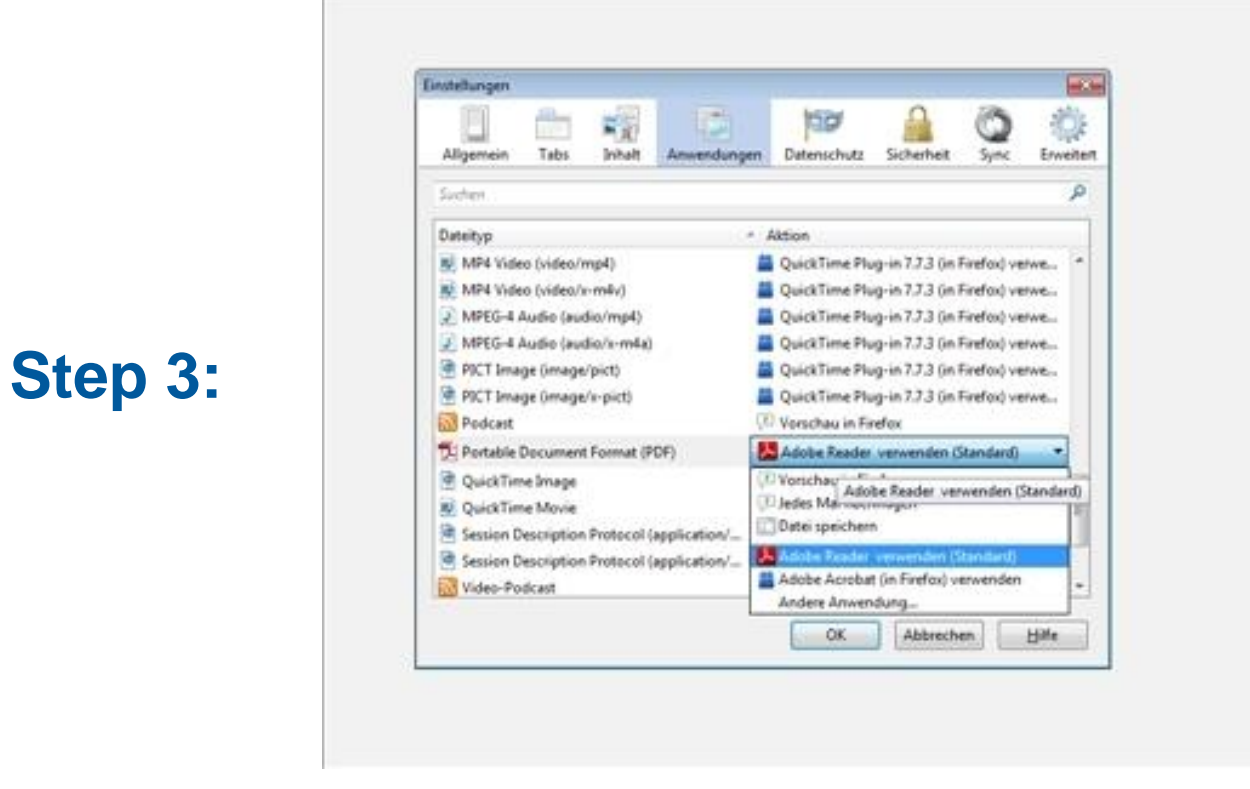

-In der rechten Spalte klicken Sie auf die Schaltfläche.

-Dort wählen Sie dann Adobe Reader aus.

-Klicken Sie anschließend im unteren Bereich auf OK

-Nun sollten Sie das PDF ausfüllen können. Falls nicht: Starten Sie Firefox neu und probieren erneut, das Dokument zu öffnen und auszufüllen.